## Tápanyagutánpótlási feladat létrehozása

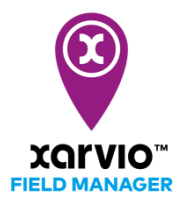

Fontos a növények műtrágyázásának megfelelő időben történő megtervezése és végrehajtása. A xarvio<sup>®</sup> FIELD MANAGER javaslatokat kínál az optimális időzítésre és adagolásra. A precíziós kijuttatási stratégia segít a felhasználás különböző dózisának hozzáadásában a tábla minden rendelkezésre álló zónájában.

 Először is kövesd a <u>feladat hozzáadása lehetőség</u> bármelyikét, vagy kattints a **lila sávra** (alkalmazásidőzítési ablak) azon tábla mellett, amelyre műtrágyakijuttatási időzítési javaslatot kaptál (azon táblák, amelyek mellett lila pöttyöt látsz a FIELD MANAGER alkalmazásban).

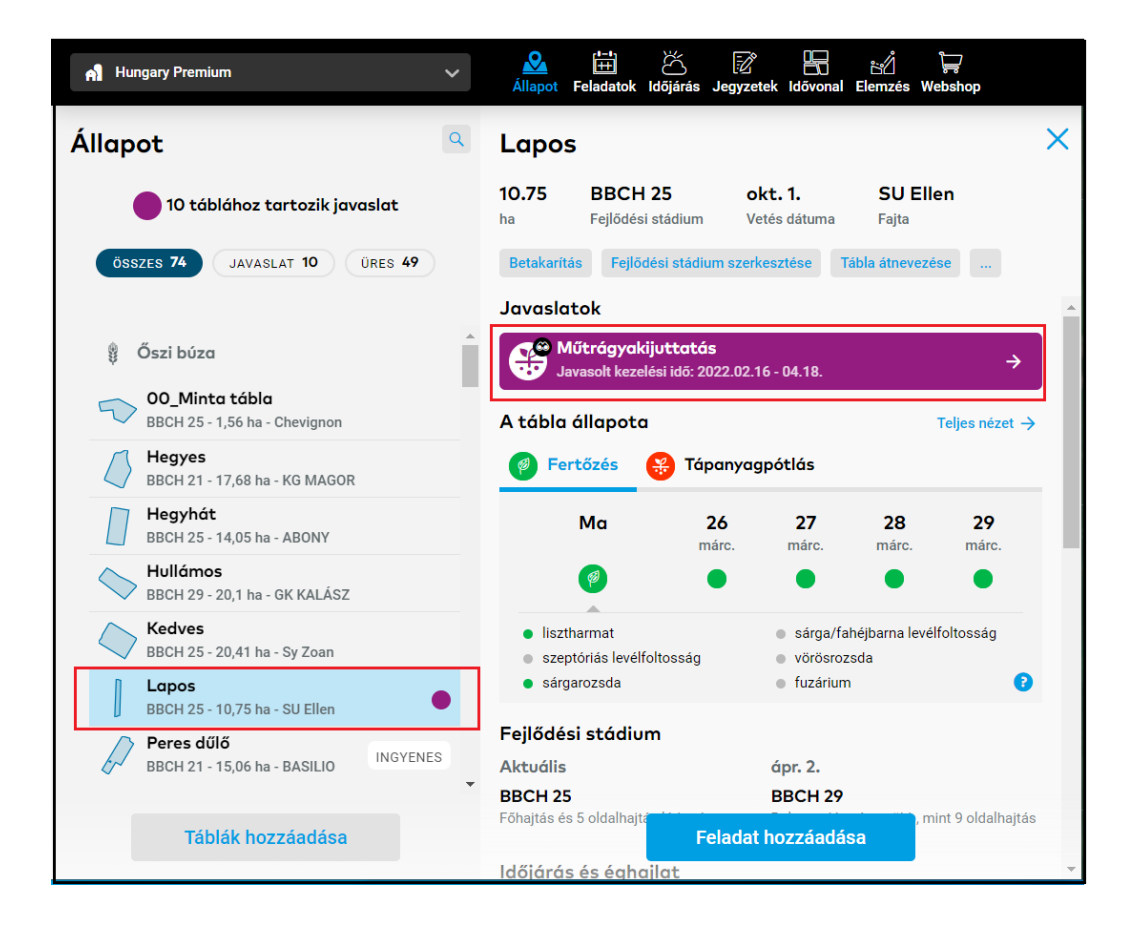

Dönthetsz úgy, hogy elhalasztod (szünetelteted) a műtrágyakijuttatás időzítési értesítéseket a kiválasztott táblánál a kívánt időtartamra. Ezt bármikor újraaktiválhatod.

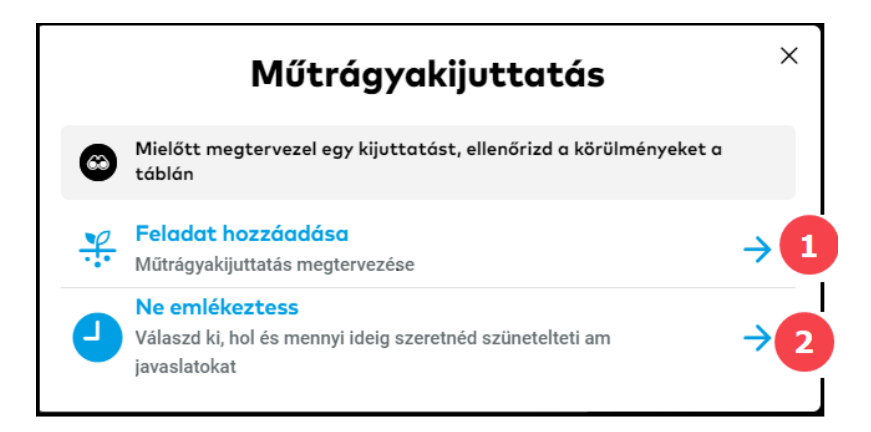

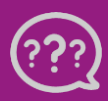

(<mark>i</mark>)

Kérdésed van? Lépj kapcsolatba velünk!

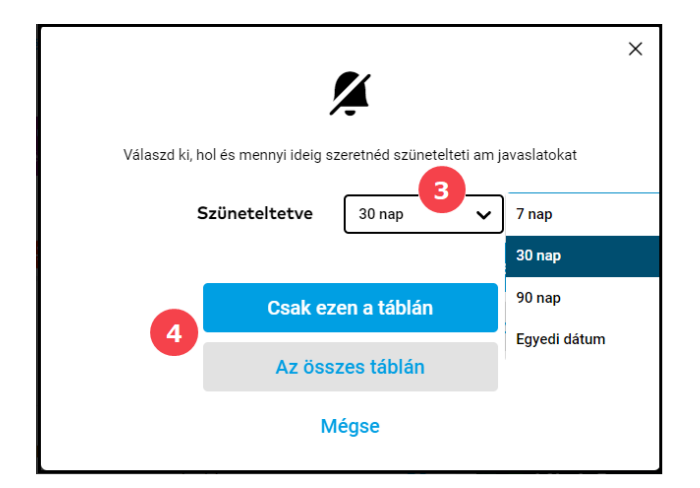

- 1. Kattints a **feladat hozzáadására** (a rendszer átirányít a dátum kiválasztása ablakba).
- 2. Válaszd ki a **Ne emlékeztess** menüpontot a műtrágyakijuttatás időzítési ajánlás elhalasztásához.
- 3. Add meg a **szüneteltetési időszakot.**
- 4. Alkalmazd gazdaságod kiválasztott tábláira vagy az összes tábládra.
- Ha javaslat nélkül szeretnél tápanyagutánpótlási feladatot hozzáadni, miután rákattintottál a Feladat hozzáadása menüpontra a fenti lehetőségek bármelyikével, egy új képernyő jelenik meg, különböző típusú feladatokkal. A folytatáshoz válaszd a Tápanyagutánpótlás lehetőséget.

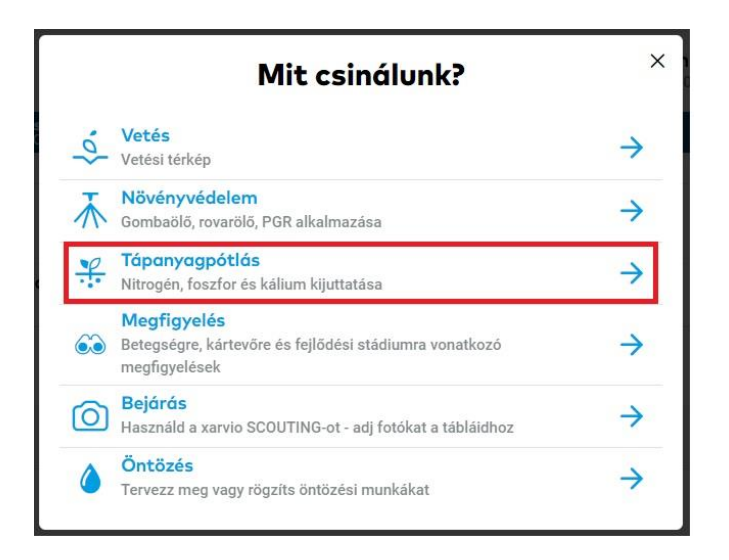

• A következő képernyőn válaszd ki az ideális dátumot és időpontot a kijuttatás elvégzéséhez.

A dátum kiválasztása során vedd figyelembe javaslatainkat és a következő 10 napra vonatkozó óránkénti időjárás-előrejelzést. A színek megmutatják a kijuttatás feltételeit. A piros a kijuttatásra nem megfelelő állapotot jelenti, a narancs a kijuttatásra mérsékelten megfelelő állapotot, a zöld pedig a kijuttatásra jó állapotot jelenti a táblán.

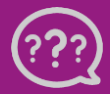

Kérdésed van? Lépj kapcsolatba velünk!

| Tápanyagpótlási feladat hozzáadása 🛛 🕹 🗡           |                                                          |                                                                                                    |                                                                                                    |                                                                                                    |                                                                                                    |  |  |  |  |  |
|----------------------------------------------------|----------------------------------------------------------|----------------------------------------------------------------------------------------------------|----------------------------------------------------------------------------------------------------|----------------------------------------------------------------------------------------------------|----------------------------------------------------------------------------------------------------|--|--|--|--|--|
| Dátum                                              | Termékek Dózis é                                         | s térkép Ellenőrzés                                                                                                    |                                                                                                    |                                                                                                    |                                                                                                    |  |  |  |  |  |
|                                                    |                                                          |                                                                                                    |                                                                                                    |                                                                                                    |                                                                                                    |  |  |  |  |  |
| Ma                                                 | szombat 26. március                                      | vasárnap 27. március                                                                                                    | hétfő 28. március                                                                                                    | kedd 29. március                                                                                                    | >                                                                                                    |  |  |  |  |  |
| <b>Javasolt</b><br>2.4 °C / 19.9 °C<br>08:00 18:00 | <b>Javasolt</b><br>3.4 °C / 21.1 °C<br>08:00 18:00       | <b>Javasolt</b><br>5.5 °C / 17.4 °C<br>08:00 18:00                                                                                                    | <b>Javasolt</b><br><b>2.9 °C / 22.6 °C</b><br>08:00 18:00                                                                                                    | <b>Javasolt</b><br>6.8 °C / 22.9 °C<br>08:00 18:00                                                                                                    | 2 -                                                                                                    |  |  |  |  |  |
| <b>1.1 °C / 18.4 °C</b><br>08:00 18:00             | <b>1.8 °C / 19.4 °C</b><br>08:00 18:00                   | <b>3.6 ℃ / 18.3 ℃</b><br>08:00 18:00                                                                                                    | <b>2.8 °C / 18.9 °C</b><br>08:00 18:00                                                                                                    | <b>4.3 °C / 16.1 °C</b><br>08:00 18:00                                                                                                    | -                                                                                                    |  |  |  |  |  |
|                                                    |                                                          |                                                                                                    |                                                                                                    | 4<br>Továt                                                                                                    | bb                                                                                                    |  |  |  |  |  |
|                                                    | Tápany<br>Dótum<br>Ma<br>2.4 °C / 19.9 °C<br>08:00 18:00 | Tápanyagpótlási feladat     Dátum   Termékek   Dózis ér     Ma   szombat 26. március     Javasolt   Javasolt   Javasolt     2.4 °C / 19.9 °C   08:00   18:00     08:00   18:00   08:00   18:00     1.1 °C / 18.4 °C   08:00   18:00   18:00 | Tápanyagpótlási feladat hozzáadása   Dátum Termékek Dózis és térkép Ellenőrzés   Ma szombat 26. március vasámap 27. március   Javasolt Javasolt Javasolt Javasolt   2.4 °C / 19.9 °C 08:00 18:00 08:00 18:00   11.9 °C / 18.4 °C 08:00 18:00 18:00 18:00 18:00   08:00 18:00 18:00 18:00 18:00 18:00 18:00 | Tápanyagpótlási feladat hozzáadása     Dátum   Termékek   Dózis és térkép   Ellenőrzés     Ma   szombat 26. március   vasárnap 27. március   hétfő 28. március     Javasolt   Javasolt <t< td=""><td>Tápanyagpótlási feladat hozzáadása     Dátum   Termékek   Dázis és térkép   Ellenőrzés     Ma   szombat 26. március   vasárnap 27. március   hétfő 28. március   kedd 29. március     Juvasolt   Juvasolt</td></t<> | Tápanyagpótlási feladat hozzáadása     Dátum   Termékek   Dázis és térkép   Ellenőrzés     Ma   szombat 26. március   vasárnap 27. március   hétfő 28. március   kedd 29. március     Juvasolt   Juvasolt |  |  |  |  |  |

- 1. Kattints a T**ovábbi táblák kiválasztása** menüpontra egy újabb tábla hozzáadásához, amelyhez tápanyagutánpótlási feladatot szeretnél létrehozni.
- 2. Szükség esetén töröld a táblát a kezelésből.
- Válassz egy megfelelő dátumot a feladat végrehajtásához ugyanazon a napon minden táblán (ekkor a dátumot a lap legfelső boxában tudod állítani) vagy különböző napokon (dátumbox minden tábla mellett).
- 4. A folytatáshoz és a termék kiválasztásához kattints a **Tovább** menüpontra.
- Válassz ki egy kívánt terméket, vagy egyszerűen készíts egyedi keveréket melyet testre szabhatsz az igényeidnek megfelelően:

| Tápanyagpótlási feladat hozzáadása         |                     |               |                 |                 |            |   |        |  |
|--------------------------------------------|---------------------|---------------|-----------------|-----------------|------------|---|--------|--|
| < Vissza                                   |                     | O<br>Dátum    | Termékek        | Dózis és térkép | Ellenőrzés |   |        |  |
| Válassz egy terméket vagy adj meg egyedi k | everéket            |               |                 |                 |            |   |        |  |
| Műtrágyák                                  | A készítmény típusa | Nitrogén<br>N | Foszfor<br>P₂O₂ | Kálium<br>K₂O   |            |   |        |  |
| Utoljára használt                          |                     |               |                 |                 |            |   |        |  |
| Egyedi keverék                             | Szilárd             | 24 %          | 0 %             | 0 %             |            |   |        |  |
| Műtrágyakeverékek                          |                     |               |                 |                 |            |   |        |  |
| C B Egyedi keverék 2                       | Szilárd Folyékony   | 3             | % %             | %               |            |   |        |  |
| Custom product                             | Folyékony           | 24 %          | 0 %             | 0 %             |            |   |        |  |
| Nitrogénes keverék_16112021                | Folyékony           | 24 %          | 3 %             | 8 %             |            |   |        |  |
| C Byedi keverék                            | Folyékony           | 24 %          | 0 %             | 0 %             |            |   |        |  |
| O Bgyedi keverék                           | Szilárd             | 24 %          | 0 %             | 0 %             |            | - |        |  |
|                                            |                     |               |                 |                 |            | 4 | Tovább |  |

- 1. Egyszerűen írd be és keress ki bármilyen terméket a katalógusból.
- Nevezd el az egyéni keveréket, hogy azonosítani tudd, amikor legközelebb használni szeretnéd.
- 3. **Testre szabhatod** a kijuttatást a szükséges nitrogén, foszfor és kálium százalékos mennyiségének megadásával.

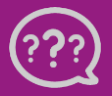

Kérdésed van? Lépj kapcsolatba velünk!

4. Kattints a **Tovább** gombra a folytatáshoz és a termékadagolás beállításához.

A xarvio<sup>®</sup> FIELD MANAGER javaslatot ad a műtrágyázási intézkedésre, amely szükség esetén módosítható. Támogatásával kiválaszthatod az alkalmazás típusát (Alap / Változó) a tábládhoz. Az alap alkalmazás típusa azt jelenti, hogy az egész táblára ugyanaz az arány kerül kijuttatásra, míg a VRA művelési zóna alapú adagolást alkalmaz a tábládon.

• Állítsd be a termék vagy magában a termékben lévő tápanyag adagolását.

|                            | Tápanyagpótlási feladat hozzáadása                                                  |                                           |                                                               |                             |                                                   |                                       |                                                |                            |            |   | ×      |
|----------------------------|-------------------------------------------------------------------------------------|-------------------------------------------|---------------------------------------------------------------|-----------------------------|---------------------------------------------------|---------------------------------------|------------------------------------------------|----------------------------|------------|---|--------|
| < Vis                      | sza                                                                                 |                                           |                                                               | O-<br>Dátur                 | m Terr                                            | nékek                                 | Dózis és térke                                 | ép E                       | Ellenőrzés |   |        |
| Kijutto                    | Kijuttatási beállítások kiválasztása                                                |                                           |                                                               |                             |                                                   |                                       |                                                |                            |            |   |        |
| Alkalm<br>Alap             | azás típusa 🧿 Hozzác<br>Preciziós 2 Nem                                             | adott víz<br>Igen                         | Dózis eloszlása<br>Egyéni Automatik                           | Ð                           | Kijuttatási straté<br>Több a magas hoza           | égia 👔<br>mú zónák 🗸                  | 5                                              |                            |            |   |        |
| <b>Táblák</b><br>2 tábla - | 30.85 ha - Ōszi búza                                                                | Adagolás 6<br>60 Nitr                     | rogén (kg/ha) 🗸                                               | Magas<br>1. zóna            | Egye<br>2. zóna                                   | di keverék (kg/<br>3. zóna            | ha)<br>4. zóna                                 | Alacsony<br>5. zóno        |            |   |        |
| •                          | Hullámos<br>20,1 ha - Biomassza térkép<br>Térkép szerkesztése                       | 60 Nitr                                   | rogén (kg/ha)                                                 | 268.12                      | 255.93                                            | 243.75                                | 231.56                                         | 219.37                     |            |   |        |
| 1                          | Lopos<br>10,75 ha - Biomassza térkép<br>Térkép szerkesztése                         | 60 Nitr                                   | rogén (kg/ha)                                                 | 269.07                      | 256.84                                            | 244.61                                | 232.38                                         | 220.15                     |            |   |        |
| (i) ar                     | nnak mérlegelése a te kizárólago<br>vártóval vagy szakképzett tanács<br>rtalmazhat. | s felelősséged, hog<br>adóval. A végleges | gy a termék és az adagolás ı<br>kijuttatási térkép a forrásté | negfelelő-e<br>rkép, az ada | a táblán és az adott zó<br>golás, a termékek és a | inákhoz is. Ha sz<br>i termékkeveréke | tükséges, vedd fel a k<br>ek függvényében keve | apcsolatot a<br>sebb zónát |            | 6 | Tovább |

- Kattints a Térkép szerkesztése menüpontra a forrástérkép kiválasztásához tényleges biomassza- vagy teljesítményzóna térkép, manuálisan hozz létre, egyéni zónatérképet, vagy add hozzá és szabályozd az egyedi zónákat.
- 2. A kapcsoló átkapcsolásával válts Alap vagy Precíziós (VRA) kijuttatás között.

Megjegyzés: A változó dózisú kijuttatási térképek forrástérkép alapján készülnek: biomassza, teljesítményzóna térképek vagy testreszabott, zónatérkép.

- 3. Dönts a **víz hozzáadásáról**.
- 4. Állítsd át a kapcsolót az adagolás manuális beállításához minden egyes zónában, vagy állítsd be az átlagos adagot a táblán. Kiválaszthatod a terméket vagy a termékben található bármely tápanyagot. A rendszer automatikusan kiszámítja a zónák adagját.

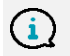

 $(\mathbf{i})$ 

Ha a kiválasztott termék K-t és/vagy P-t (N nélkül) tartalmaz, akkor automatikus adagjavaslatot kapsz a P & K-hoz.

- 5. Válaszd ki a kijuttatási stratégiát.
- 6. A folytatáshoz és a feladat részleteinek megtekintéséhez kattints a **Tovább** gombra.

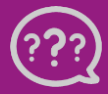

• Az utolsó képernyőn **tekintsd át a részleteket** és mentsd el a feladatot.

| ék<br>5 Átlag<br>250 kg/ha  | 3<br>Megbizás<br>lozzáadás<br>Összesen<br>7713.23<br>kg                      |
|-----------------------------|------------------------------------------------------------------------------|
|                             |                                                                              |
| Átlag                       | Összesen                                                                     |
| 60 kg/ha                    | 1851.18<br>kg                                                                |
| ervezett dátum ι<br>nentése | ıtán 🕑                                                                       |
| é                           | 4 H<br>ik<br>5 Átlag<br>250 kg/ha<br>60 kg/ha<br>ervezett dátum u<br>eentése |

- 1. Kattints a **Zóna részleteinek megtekintésére**, hogy megtekinthesd a tápanyag-eloszlást a területen (az egyes zónákra vonatkozóan).
- 2. Nézd át a térképet.
- 3. **Ossz ki egy feladatot** egy kollégának vagy együttműködő partnernek, akinek van xarvio<sup>®</sup> FIELD MANAGER felhasználó fiókja, vagy adj meg egy nevet dokumentációs célokra.
- 4. Írd be saját **megjegyzéseid** a feladattal kapcsolatban.
- 5. A feladat(ok) végrehajtásához felhasznált műtrágyakeverék teljes mennyisége.
- 6. A feladat(ok) elvégzéséhez felhasznált tápanyag(ok) teljes mennyisége.
- 7. **Jelöld be**, ha azt szeretnéd, hogy egy feladat a kijuttatás dátuma után **automatikusan készként** legyen megjelölve.
- 8. Kattints a **Feladat(ok) mentése** gombra a feladat létrehozásának befejezéséhez.
- A feladatok a Feladat részbe kerülnek. Innen letöltheted a kijuttatási térképet vagy a tartályreceptet.

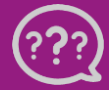

Kérdésed van? Lépj kapcsolatba velünk!